- น้ำ ZTE MF626 ใส่ในช่อง USB รอสักครู่ เครื่องของคุณจะพบ CD-ROM ไดร์เวอร์ ให้ติดตั้งจากไฟล์ Setup ใน CD-ROM และทำ ตามคำแนะนำในการติดตั้งจนเสร็จ
- เปิดโปรแกรม AIS SUPER 3G Connection Manager ขึ้นมา รอ เครื่องลงไดร์เวอร์จนเสร็จ โปรแกรมจะแสดงสัญญาณและผู้ ให้บริการ

| AIS SUPER 3G Connection Mara | ðe.       |            |                   |               |          |
|------------------------------|-----------|------------|-------------------|---------------|----------|
| File Operation Tools Help    |           |            |                   |               |          |
| Connection 💽 Text            | Phonebook | Statistics | 000 Check balance | Check balance | SUPUR IS |
|                              |           |            |                   |               |          |
| Profile Name:                | AIS       | <u>.</u>   | ] Connect         |               |          |
|                              |           |            |                   |               |          |
|                              |           |            |                   |               |          |
|                              |           |            |                   |               |          |
| 1                            |           |            | To                | talAircard.c  | om       |
| Titl EDGE                    | 8         | 🗉 🖉 РС     | 1                 | HGSM          | l.       |

3. สร้างโปรไฟล์ของเครือข่ายที่ใช้ คลิกที่ Tools > Options

| AIS SUPER 3G Conn      | ection Manager                                 |                  |                   |               | - 🛛      |
|------------------------|------------------------------------------------|------------------|-------------------|---------------|----------|
| File Operation To:     | ls Help                                        |                  |                   |               |          |
| Connection             | Pin Options(P)<br>Diagnostics(D)<br>Options(O) | ook 🧾 Statistics | 002 Check balance | Check balance | SUNCE IS |
| Connection Settin      | APN<br>AIS                                     | Add 🖌            | New AIS           |               |          |
| Security Setting       | •                                              | Delete           | Set default       |               |          |
| Network Setting        | •                                              |                  |                   |               |          |
| Message Setting        | ps                                             |                  |                   |               |          |
| Alert Settings         |                                                |                  |                   |               |          |
| Update Settings        |                                                |                  |                   |               |          |
|                        |                                                |                  | Tot               | alAircard.c   | om       |
| ¶ <sub>ittl</sub> EDGE | 6                                              | 🗐 🖉 РС           | т                 | HGSM          | 1        |

- 4. คลิก Add เพื่อสร้างโปรไฟล์ตามรายละเอียด เสร็จแล้ว Yes
  - a. Config Filename = AIS, APN = internet, Dial
    Number = \*99\*\*\*1#
  - b. Config Filename = DTAC, APN = www.dtac.co.th,Dial Number = \*99#
  - c. Config Filename = True, APN = internet, Dial
    Number = \*99\*\*\*1#, User name = true, Password

d. Config Filename = TOT, APN = internet, Dial

| Config Filename            | JS         | Obtain DNS server address automatically  Use the following DNS server address |                                  |  |
|----------------------------|------------|-------------------------------------------------------------------------------|----------------------------------|--|
| Dal Number                 | 99***1#    |                                                                               |                                  |  |
| User Name                  |            | Preferred                                                                     | DNS , , ,                        |  |
| Password                   |            | Alternate                                                                     | DNS                              |  |
| Save User Name and Pass    | word       |                                                                               |                                  |  |
| Ask for User Name and Par  | ssword     |                                                                               |                                  |  |
| C Obtain APN address autom | atically   | A dharawardi ar                                                               | Obtain PDP address automatically |  |
| Use the following APN name | e PDP Type | Mode                                                                          | C Use the following PDP address  |  |
| APN internet               | C PPP      | C CHAP                                                                        | Address                          |  |

5. ในกรณีที่มีหลายโปรไฟล์อย่าลืม Set Default เพื่อความสะดวกใน การใช้งาน

| AIS  | Add    | View | AIS     |
|------|--------|------|---------|
| DIAL |        |      |         |
|      | Delete | Set  | default |

เมื่อเสร็จแล้วคลิก Connect เพื่อเชื่อมต่ออินเตอร์เน็ต/ คลิก
 Disconnect เพื่อตัดการเชื่อมต่ออินเตอร์เน็ต

| AIS SI  | UPER 3G Connection               | Manager      |           |                |                   |               |          |
|---------|----------------------------------|--------------|-----------|----------------|-------------------|---------------|----------|
| File Op | eration Tools 1<br>onnection 📄 1 | Kalp<br>Text | Phonebook | <br>Statistics | 002 Check balance | Check balance | SLPCH IS |
|         | Profile Name:                    | AIS          |           |                | - Connect         |               |          |
|         |                                  |              |           |                | Тс                | otalAircard.  | com      |
| Tall    | EDGE                             | T.           |           | <br>РС         |                   | TH GSM        |          |

หมายเหตุ

 เบอร์โทร Call Center ของผู้ให้บริการ AIS 1175, DTAC 1678, TRUE 1331, TOT 1777

Number = \*99\*\*\*1#